| 1 – Registo    | 4 |
|----------------|---|
| 2 – Login      | 4 |
| 3 – Ecrã geral | 5 |
| 4 – Convite    | 8 |
| 5 – Jogo       | 9 |
| 0              |   |

| Figura 1 – Ecrã de registo na aplicação | 4 |
|-----------------------------------------|---|
| Figura 2 – Ecrã de login na aplicação   | 5 |
| Figura 3 – Ecrã geral                   | 5 |
| Figura 4 – Menu do ecrã principal       | 7 |
| Figura 5 – Convite de jogo              | 8 |
| Figura 6 – Ecrã de jogo                 | 9 |
| Figura 7 – Terminação do jogo           | 9 |
|                                         |   |

| Tabela 1 – Sistema de pontuações | . 6 |
|----------------------------------|-----|
|----------------------------------|-----|

# Manual do utilizador

A presente aplicação tem uma interface muito simples que permite a possíveis jogadores registarem-se na aplicação, efectuarem *login*, verem a sua pontuação, dialogar em público ou em privado com outros jogadores e, claro, jogar 4 em linha com qualquer pessoa ligada ao servidor.

Tal interface é constituída por vários ecrãs e opções que descrevemos de seguida.

#### 1 – Registo

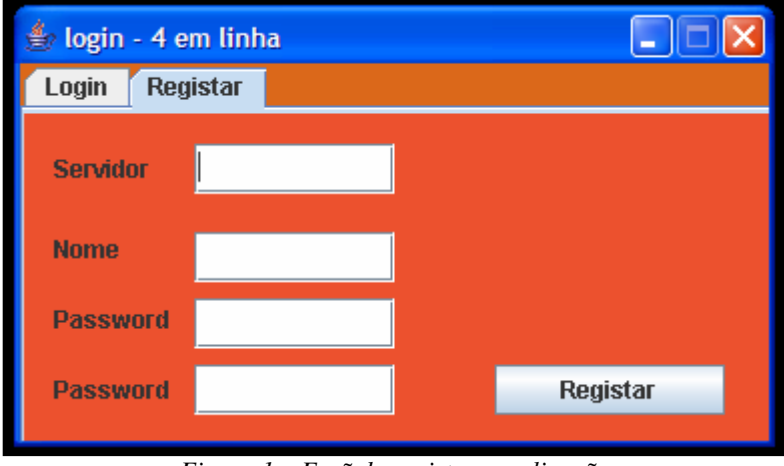

Figura 1 – Ecrã de registo na aplicação

Como se vê na figura acima, o ecrã de registo (notar que é uma *tab* da janela de *login*) tem espaços para um possível utilizador colocar o *nick* pelo qual a aplicação o vai reconhecer e a *palavra-chave* que o vai identificar. Esta deve ser colocada duas vezes de modo a evitar enganos. Alem disso, existe um campo no qual podemos colocar o servidor em que nos queremos registar. Na aplicação este campo é ignorado, sendo que para efeitos de simplificação no desenvolvimento, esta configuração poderá ser alterada no ficheiro de configuração config.yml.

Um *click* no botão "Registar" valida os dados introduzidos criando um registo do utilizador no sistema e informando o utilizador desse facto com um *pop up*. Caso os dados não sejam válidos (*passwords* diferentes, *login* já está em uso, etc.) aparece uma mensagem num *pop up* a informar o utilizador que o seu registo não foi efectuado.

#### 2 – Login

O ecrã de *login* (representado na abaixo) é a primeira *tab* da janela de *login* e o ponto de entrada para a aplicação. Este contém espaços para o utilizador colocar o nome e a *palavra-chave* que registou anteriormente. Também permite ao utilizador escolher em que servidor quer entrar necessitando para isso de estar registado nele. Na aplicação este campo é ignorado, sendo que para efeitos de simplificação no desenvolvimento, esta configuração poderá ser alterada no ficheiro de configuração config.yml.

Um *click* no botão "Ligar" valida os dados levando o utilizador para o ecrã geral (*Figura3*) onde pode conversar em público com os utilizadores ligados, consultar o

*ranking* dos jogadores, escolher um adversário com quem jogar e receber convites de outras pessoas que estão na sala.

| 불 login - 4 e | n linha |       |
|---------------|---------|-------|
| Login Reg     | star    |       |
| Servidor      |         |       |
| Nome          |         |       |
| Password      |         | Ligar |
|               |         |       |
|               |         |       |

Figura 2 – Ecrã de login na aplicação

## 3 – Ecrã geral

| 👙 4 em linha                               |                   |
|--------------------------------------------|-------------------|
| Ficheiro Ajuda                             |                   |
| Ranking:                                   | Clientes ligados: |
| -1 maas<br>-1 crucio<br>-1 lol<br>-1 lolol | lolol             |
|                                            |                   |
| maas> entao<br>maas> como estás ?          |                   |
| não disses nada?<br>Enviar                 |                   |

Figura 3 – Ecrã geral

O ecrã geral fornece informações sobre o ambiente geral da aplicação. No lado direito está uma listagem de todos os clientes ligados a este servidor neste momento. Para convidar um outro utilizador para um jogo basta clicar duas vezes sobre o *nick* do outro utilizador. Um click e algum deles desafia-os a fazer um jogo connosco.

À esquerda, imediatamente abaixo do menu aparece a informação sobre o *ranking* dos jogadores registados na aplicação. Os pontos são adquiridos da seguinte maneira:

|        |   | Ranking do Adversário |          |
|--------|---|-----------------------|----------|
|        |   | superior              | inferior |
| lo     | V | +4                    | +2       |
| sultad | Е | +2                    | 0        |
| Re     | D | -1                    | -2       |

Tabela 1 – Sistema de pontuações

Na tabela acima V significa que o jogador venceu, E significa que houve um empate e D que o jogador foi derrotado. Uma desistência é entendida como uma derrota.

Abaixo da listagem do ranking está o espaço de conversa pública. Aqui aparecem todas as mensagens públicas enviadas pelos utilizadores ligados. Estas são escritas no espaço à esquerda do botão "Enviar". O envio da mensagem escrita para todos os utilizadores ligados no sistema consegue-se através do um clique no botão de "Enviar" ou pressionando a tecla "Enter" no teclado. Por exemplo, na *Figura3*, o utilizador maas escreveu "não dizes nada?" Ao clicar no botão "Enviar" esta mensagem aparecerá em todos os ecrãs gerais dos utilizadores ligados no sistema (neste caso apenas o lol e o maas) imediatamente abaixo de "maas> como estás?"no espaço de mensagem público.

| 👙 4 em linh        | ha    |                   |
|--------------------|-------|-------------------|
| Ficheiro Aju       | uda   |                   |
| Ligar              |       | Clientes ligados: |
| Desligar           |       | lolol             |
| Sair               |       | maas              |
| -1 l0l<br>-1 l0l0l |       |                   |
| -1 rafa            |       |                   |
|                    |       |                   |
|                    |       |                   |
|                    |       |                   |
|                    |       |                   |
|                    |       |                   |
|                    |       |                   |
|                    |       |                   |
|                    |       |                   |
|                    |       |                   |
|                    |       |                   |
|                    |       |                   |
|                    | L     |                   |
|                    | En in |                   |
|                    | Emar  |                   |

Figura 4 – Menu do ecrã principal

Na figura podemos visualizar os menus existentes na janela principal. Na aplicação, se o utilizador clicar na entrada desligar é fechado a janela principal, é feito o *logout* do jogador e surge de novo a janela de *login* caso o utilizador queira voltar a entrar na aplicação. Clicando na entrada *sair*, toda a aplicação é encerrada.

### 4 – Convite

| 🖆 4 em linha                      |                   |
|-----------------------------------|-------------------|
| Ficheiro Ajuda                    |                   |
| Ranking:                          | Clientes ligados: |
| -1 maas                           | lolol             |
| -1 crucio                         | rafa              |
| -1 lol                            |                   |
| -1 lolol                          |                   |
| -1 rara                           |                   |
|                                   |                   |
|                                   |                   |
| New Invatation                    |                   |
| Do you wish to start a new game w | with: maas        |
| Enviar                            |                   |

Figura 5 – Convite de jogo

A *Figura5* demonstra como é processado o convite de um jogo. Ao clicar duas vezes no *nick* de um "cliente ligado", localizado no espaço à direita no ecrã principal, é lançado um convite a esse cliente. Na interface do cliente convidado aparecerá um *pop up* que lhe pergunta se quer, de facto, iniciar o jogo com o jogador que enviou o pedido.

Caso o jogo seja aceite, o adversário clica em "Yes" no *pop up* que surge a perguntar se quer aceitar o convite do outro jogador, iniciar-se-á um jogo com o utilizador que mandou a mensagem. Esta situação está ilustrada na *Figura*6.

## 5 – Jogo

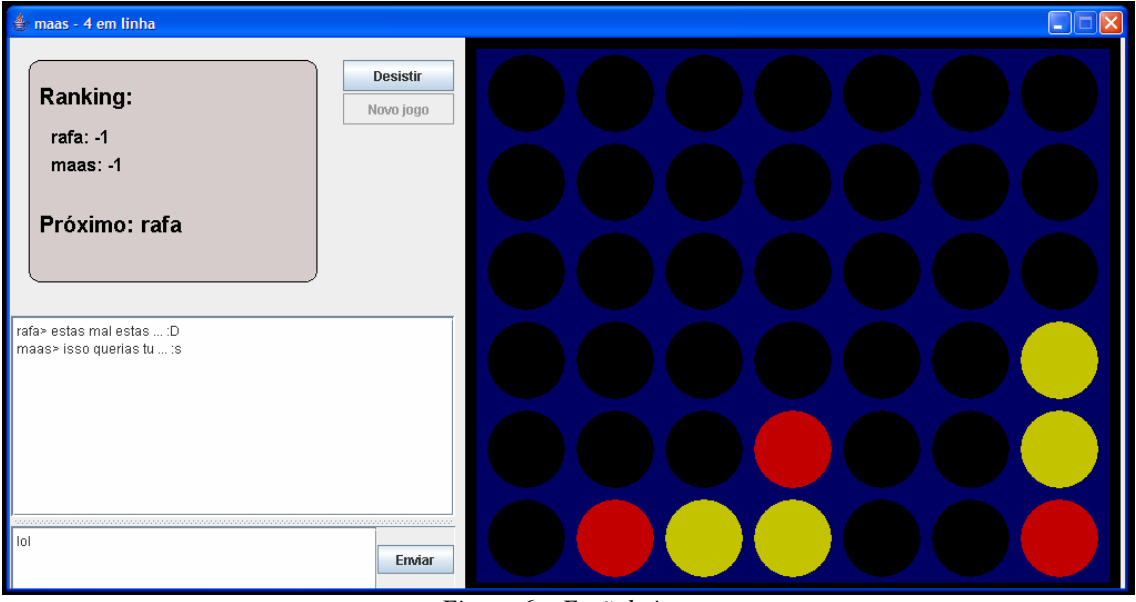

Figura 6 – Ecrã de jogo

Após a aceitação do convite, aparece, em ambos os jogadores, o ecrã de jogo (*Figura6*). Este contém informação sobre os participantes do jogo, a imagem do tabuleiro de jogo e um *chat* privado entre os participantes.

O tabuleiro de jogo (à direita) permite a um jogador colocar uma peça num dado sítio caso seja a sua vez. A janela cinzenta à esquerda dá informação sobre os pontos de cada participante e quem é o próximo a jogar.

Em baixo aparece, à semelhança do ecrã geral, o espaço de diálogo. Este é privado entre os dois jogadores a jogar este jogo.

Entre o espaço de jogo e a janela de informação existem dois botões. O primeiro permite a um jogador desistir deste jogo. Uma desistência é considerada uma derrota em termos de pontuação. O segundo botão apenas fica clicável quando o jogo termina e permite começar um novo jogo com o mesmo adversário (*Figura7*).

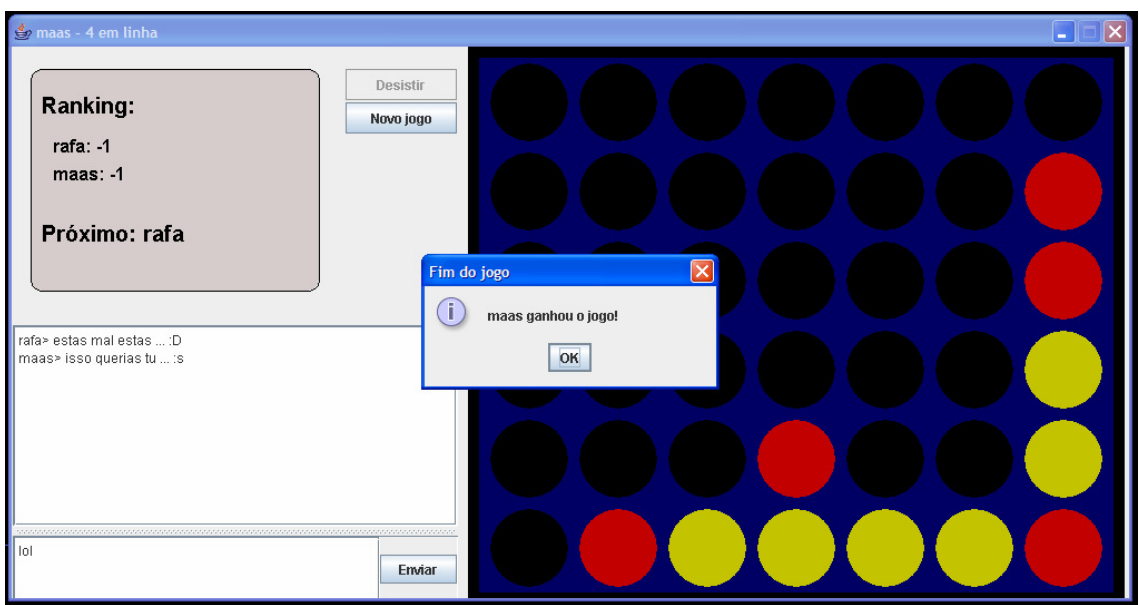

Figura 7 – Terminação do jogo

Como demonstrado na figura7, quando o jogo termina aparece uma mensagem informando ambos os jogadores quem ganhou o jogo.